# 排除CPNR中的區域CCM伺服器許可證驗證警告 故障

### 目錄

# 簡介

本文描述對Cisco Prime Network Registrar(CPNR)中的「區域CCM伺服器無法驗證許可證」錯誤進 行故障排除的步驟。

## 必要條件

### 需求

思科建議您瞭解以下主題:

- CPNR
- Linux

### 元件

本文檔中的資訊基於CPNR 8.x及更高版本。

本文中的資訊是根據特定實驗室環境內的裝置所建立。文中使用到的所有裝置皆從已清除(預設))的組態來啟動。如果您的網路運作中,請確保您瞭解任何指令可能造成的影響。

### 問題

從8.0版開始,CPNR為中央配置管理(CCM)、授權域名系統(DNS)、快取DNS、動態主機配置協定 (DHCP)和IP地址管理(IPAM)服務或這些服務的組合提供單獨的許可證。 無論何時登入到區域群集還是本地群集,都會檢查系統的整體許可狀態。

如果存在任何違規,您將收到違規和詳細資訊的通知。此通知僅對每個使用者會話執行一次。

此外,您還可以在每頁上看到一條指示違規的消息。

在本地CPNR GUI上,以下警告消息將針對此類許可證違規顯示在右下方:許可證合規性:地區 CCM伺服器無法驗證許可證。

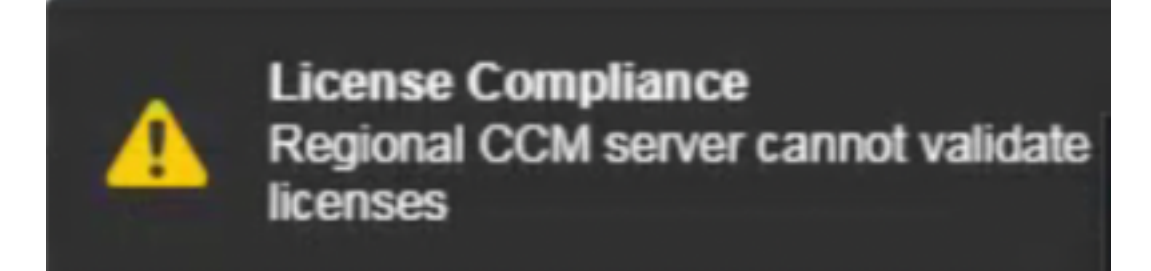

此外,當您從CLI登入到nrcmd時,將看到這些警告消息。

./nrcmd 101 ok, with warning Regional CCM server cannot validate licenses. 可從群集中受影響的本地伺服器的日誌(config\_ccm\_1\_log)中看到這些錯誤消息。

日誌檔案位置為/var/nwreg2/local/logs/

config\_ccm\_1\_log:04/25/2020 18:30:58 config/ccm/1 Info Server 0 06244 conn(0x3a33): Regional CCM
server cannot validate licenses.
config\_ccm\_1\_log:04/25/2020 18:30:58 config/ccm/1 Info Server 0 06244 conn(0x3a33): Regional CCM
server cannot validate licenses.
04/25/2020 21:04:21 config/ccm/1 Warning Server AX\_ETIMEDOUT 06529 Failed to connect to regional
with address 10.yy.yy.yy:1244 for license utilization reporting.
04/26/2020 1:04:21 config/ccm/1 Warning Server AX\_ETIMEDOUT 06529 Failed to connect to regional

疑難排解

#### 網路通訊

• 開啟防火牆中的埠(1234和1244),以便在本地伺服器和區域伺服器之間進行通訊。 可以檢查此檔案,以查詢環境中是否為「本地」和「區域」之間的通訊配置了任何其他備用埠。基 於此,可以檢查網路是否易於通訊。

```
# more /opt/nwreg2/local/conf/cnr.conf | grep -i ccm
cnr.regional-ccm-port=1244
cnr.ccm-port=1234
cnr.ccm-mode=local
#
• 檢查埠是否正在偵聽。
```

with address 10.yy.yy:1244 for license utilization reporting.

#netstat -an | grep -i 1244

 在本地伺服器的CLI中執行資料包捕獲,以便在將本地註冊到區域以獲取許可證時使用 Wireshark工具分析捕獲。

#tcpdump -i any host x.x.x.x -w /license-registration.pcap 其中x.x.x.是區域伺服器IP地址。

#### 時間同步

如果本地伺服器和區域伺服器之間的時間不同步,則兩者無法相互通訊。確保時間偏差不超過5分鐘 。

·確保本地和區域伺服器均同步到通用網路時間協定(NTP)伺服器,以避免時間同步問題。

這些命令可用於分別檢查本地和區域上的時間同步和NTP服務狀態。

#### •日期

```
(Regional)
# date
Sun Aug 9 17:20:57 IST 2020
(Local)
# date
Sun Aug 9 17:21:20 IST 2020
• ntpg-p
```

| # ntpq -p<br>remote<br> | refid  | st t when | n poll read | ch | delay | offset | jitter |   |
|-------------------------|--------|-----------|-------------|----|-------|--------|--------|---|
| NTP-SERVER-1            | .INIT. | 16 u      | - 1024      | 0  | 0.000 | 0.000  | 0.000  | = |
| NTP-SERVER-2            | .INIT. | 16 u      | - 1024      | 0  | 0.000 | 0.000  | 0.000  |   |

#

/etc/init.d/ntpd status

# /etc/init.d/ntpd status
ntpd (pid 23736) is running...

strace ntpq -pn ::1|& grep -i conn

```
# strace ntpq -pn ::1|& grep -i conn
connect(3, {sa_family=AF_FILE, path="/var/run/nscd/socket"}, 110) = -1 ENOENT (No such file or
directory)
connect(3, {sa_family=AF_FILE, path="/var/run/nscd/socket"}, 110) = -1 ENOENT (No such file or
directory)
connect(3, {sa_family=AF_FILE, sin6_port=htons(123), inet_pton(AF_INET6, "::1", &sin6_addr),
sin6_flowinfo=0, sin6_scope_id=0}, 28) = 0
#
```

#### NTP服務問題

這些輸出是NTP服務不工作情況的示例。

• ntpq -p

```
# ntpq -p
ntpq: read: Connection refused
```

/etc/init.d/ntpd status

# /etc/init.d/ntpd status ntpd is stopped 跟蹤NTP連線。

#### strace ntpq -pn ::1|& grep -i conn

```
# strace ntpq -pn ::1|& grep -i conn
connect(3, {sa_family=AF_FILE, path="/var/run/nscd/socket"}, 110) = -1 ENOENT (No such file or
directory)
connect(3, {sa_family=AF_FILE, path="/var/run/nscd/socket"}, 110) = -1 ENOENT (No such file or
directory)
connect(3, {sa_family=AF_INET6, sin6_port=htons(123), inet_pton(AF_INET6, "::1", &sin6_addr),
sin6_flowinfo=0, sin6_scope_id=0}, 28) = 0
recvfrom(3, 0x7fffb9091bf0, 512, 0, 0, 0) = -1 ECONNREFUSED (Connection refused)
write(2, "Connection refused\n", 19Connection refused
```

#### /etc/init.d/ntpd restart

```
# /etc/init.d/ntpd restart
Shutting down ntpd:
Starting ntpd:
#
```

[FAILED] [ OK ]

#### 重新註冊

• 使用此命令將本地伺服器重新註冊到區域伺服器以獲得許可證。

/opt/nwreg2/local/usrbin/nrcmd -L -N admin -P password license register cdns 10.xx.xx 1244

#### license

license - Views and updates license information

#### Synopsis

```
license register [cdns|dns|dhcp[,...]] [<regional-ip>] [<regional-port>]
license <FLEX1m-filename> create
license <key> delete
license list
license list
license listbrief
license <key> [show]
license <key> get <attribute>
license showUtilization
```

#### Description

release.

The license command allows you to view, create, or delete the FLEXIm licenses on a regional cluster and to register a local cluster with a regional cluster for licensing. The command (showUtilization) also allows you to view the number of utilized IP nodes against the RTU's (Right-to-Use). NOTE: The license command uses a different syntax when connected to releases prior to 7.0. See the documentation for the specific

### 慿據檢查

在區域伺服器GUI中,驗證**操作>管理集群>本地主機**中提供的管理員名稱、密碼和埠資訊是否正確 。

| als also Clico Prime               |                                        |                                                  | Hed: annan-oper-operate 9-3-1244 () where v () Lap Gut () About () Practices of PODN () |
|------------------------------------|----------------------------------------|--------------------------------------------------|-----------------------------------------------------------------------------------------|
| CISCO Network Registrar - Regional | Design * Deploy * Operate *            | Administration *                                 | 0 P0 Mix 0                                                                              |
| Hanage Servers                     | Operate > Servers > Manage Clusters    |                                                  |                                                                                         |
| Hanage Clusters                    | List/Add Remote Clusters               |                                                  |                                                                                         |
| P                                  | Server duster 'annanr-local-cpnr-8-3-  | 5' was successfully resynchronized.              |                                                                                         |
| * X 8                              | Edit Remote Ouster annanr-local-cpnr-8 | -3-5                                             | 🦉 Connect 🕐 Resynt 🚯 Replicab                                                           |
| aman-isoai-opy-8-3-5               | Nanc                                   | aman-isoi-can-8-3-5                              |                                                                                         |
|                                    | Attribute                              | Value                                            | Linut?                                                                                  |
|                                    | DNS Host Name                          |                                                  | 0                                                                                       |
|                                    | IP Address*                            | 20.00.00.00                                      |                                                                                         |
|                                    | Admin Name                             | admin                                            | 0                                                                                       |
|                                    |                                        | Asserted                                         |                                                                                         |
|                                    | Admin Password                         | Confert Property                                 | 0                                                                                       |
|                                    | SCR Bud                                | 12734                                            |                                                                                         |
|                                    | Use SSL                                | optional +                                       |                                                                                         |
| Chied Name                         | El Licensed Services (If unset, the s  | ervice(s) on the local cluster will be stopped.) |                                                                                         |
| View Replica Data                  | Attribute                              | Value                                            | Unset?                                                                                  |
| Vew Change Log                     | Local Services                         | _ dhay<br>_ dm<br>₽ dha<br>_ [none]              | D                                                                                       |
|                                    | Webserver Settings                     |                                                  |                                                                                         |
|                                    | Attribute                              | Volue                                            | Unset?                                                                                  |
|                                    | HTTP Port                              | 8080                                             | 0                                                                                       |
|                                    | HTTPS Part                             | 8443                                             |                                                                                         |
|                                    | Use HTTPS Port                         | O true O false                                   |                                                                                         |
|                                    |                                        |                                                  |                                                                                         |
|                                    |                                        |                                                  | Sove Rece                                                                               |
|                                    |                                        |                                                  |                                                                                         |

### 驗證

- •登入GUI,您會看到警告消息彈出視窗不再可用。
- •訪問nrcmd並驗證警告是否不再出現。

### 相關資訊

- 部署CPNR:<u>https://www.cisco.com/c/en/us/td/docs/net\_mgmt/prime/network\_registrar/8-</u> 2/user/guide/CPNR 8 2 User\_Guide/UG03\_Dep.html
- CPNR使用者介面

   <u>https://www.cisco.com/c/en/us/td/docs/net\_mgmt/prime/network\_registrar/8-</u> 2/user/guide/CPNR 8 2 User Guide/UG02 Int.html?bookSearch=true

• CPNR CLI參考指南

: <u>https://www.cisco.com/c/dam/en/us/td/docs/net\_mgmt/prime/network\_registrar/8-</u> 2/command/reference/CPNR\_8\_2\_CLI\_Ref\_Guide.pdf

- CPNR使用手冊: <u>https://www.cisco.com/c/en/us/td/docs/net\_mgmt/prime/network\_registrar/8-</u> 2/user/guide/CPNR\_8\_2\_User\_Guide.html
- <u>技術支援與文件 Cisco Systems</u>